8. Как установить оповещение для щупа

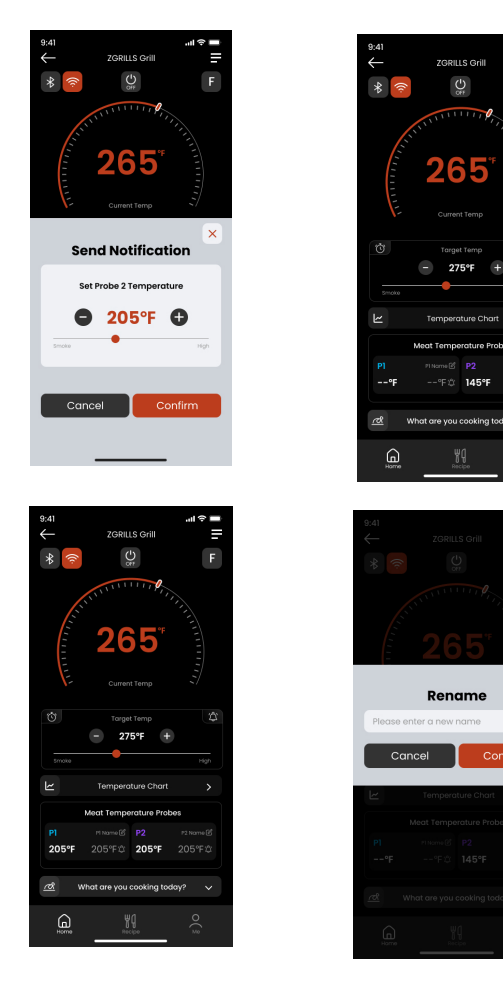

Cancel Confirm

1. Чтобы установить оповещение о достижении щупом заданной температуры, нажмите на иконку -- ° в середине нижней части экрана. Когда температура, считанная щупом, достигнет заданного уровня, появится окно оповещения и прозвучит сигнал.

2. Также вы можете задать название для щупа.

### 2. Как создать новый аккаунт

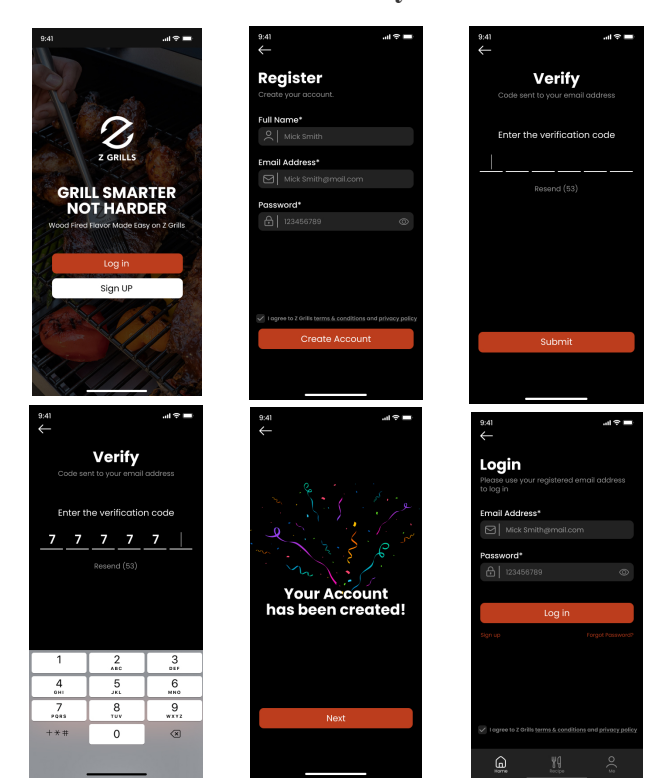

- 1. Откройте приложение на вашем смартфоне. На странице входа нажмите [Sign Up].
- 2. Введите e-mail, имя аккаунта и пароль, затем нажмите [Create Account].
- 3. Введите код подтверждения, который придёт на указанный e-mail, и нажмите [Submit]
- 4. Нажмите [Log In] и войдите под только что созданным аккаунтом
- 5. Если вы успешно выполнили вход, вы сможете входить автоматически при каждом использовании приложения.

9. Как выключить гриль со смартфона?

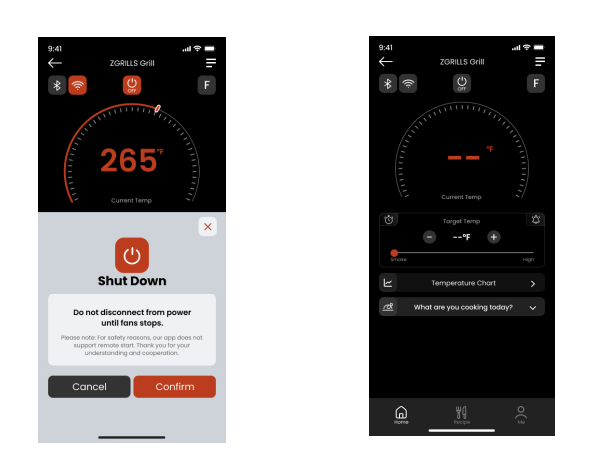

1. Вы можете выключить гриль прямо из приложения, нажав на иконку в верхней части экрана (в центре). Включить гриль таким образом нельзя в целях безопасности данная опция не предусмотрена.

# 10. Рецепты

1. Нажмите на кнопку [Recipe] в нижней части экрана или посетите страницу https://blog.zgrills.com/recipe/ в Интернете, смотрите нашу коллекцию рецептов и получите новый источник вдохновения для барбекю.

### 3. А если я забуду пароль?

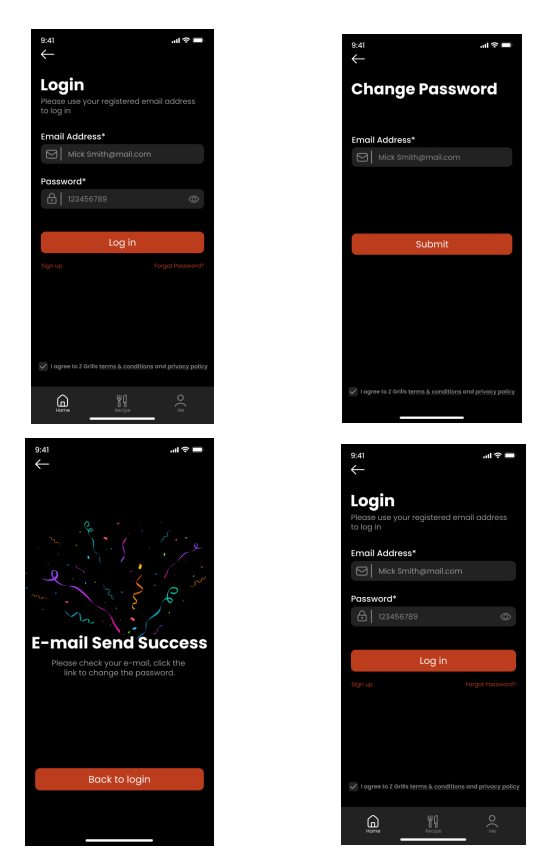

- 1. На странице входа нажмите [Forgot password?]. Затем введите e-mail, который указали при регистрации.
- 2. Следуйте шагам в письме, присланном на e-mail, чтобы сменить пароль.

### 11. Дополнительные функции интерфейса

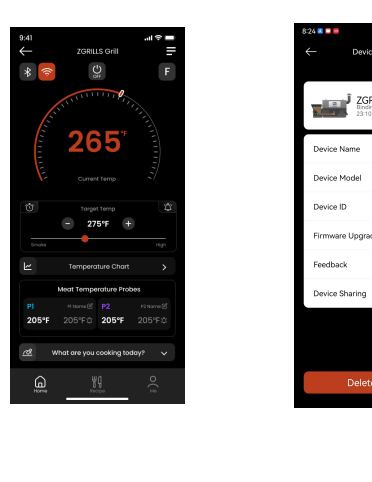

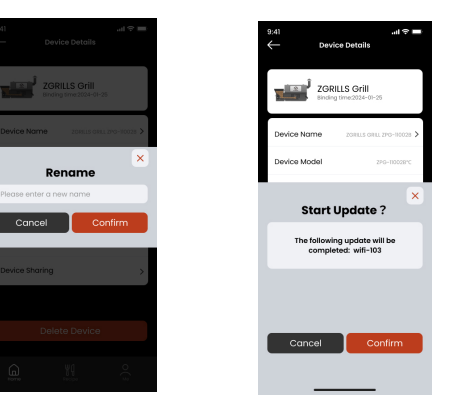

- 1. Вы можете нажать [Delete Device], чтобы отключить гриль от приложения.
- 2. Нажмите на иконку , чтобы просмотреть/отредактировать личную информацию вашего аккаунта.

# 4. Как добавить Wi-Fi-роутер?

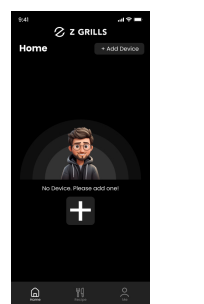

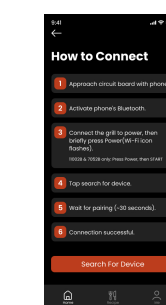

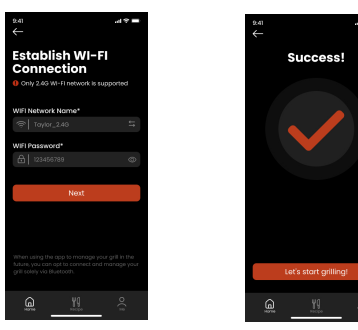

. Убедитесь, что ваш смартфон подключен к Wi-Fi, и включите Bluetooth 2. Нажмите [+Add Device] в верхнем правом углу главной страницы приложения. Устройство будет добавлено в список автоматически.

3. Устройство перейдёт в режим передачи сигнала.

4. Когда устройство будет найдено, введите пароль от сети Wi-Fi и нажмите [Next]. 5. Вы сможете просмотреть список подключённых устройств и управлять каждым из них.

### Обратите внимание!

- В процессе сопряжения желательно, чтобы гриль, роутер и смартфон находились недалеко друг от друга. Так процесс сможет идти быстрее и стабильнее. вает только сети 2,4 ГГц. • Приложение поддерж
- Вы можете настроить на роутере частоту вашей беспроводной сети. Если у вас однополосный роутер, можно не волноваться об этом. Если он двухполосный, то войдите в настройки роутера и проверьте, включена ли двухполосная передача или можно просто переключить устройство на режим только 2,4 ГГц.
- Вы можете узнать, к какой сети подключен смартфон, по названию сети Wi-Fi. Если название Wi-Fi отличается от стандартного, можете проверить информацию в настройках подключения смартфона — WLAN (только на Android). Если вы используете сеть 5 ГГц, нужно заменить мобильный Wi-Fi на 2,4 ГГц, прежде чем заниматься этим

# 12. Что делать, если приложение неправильно работает?

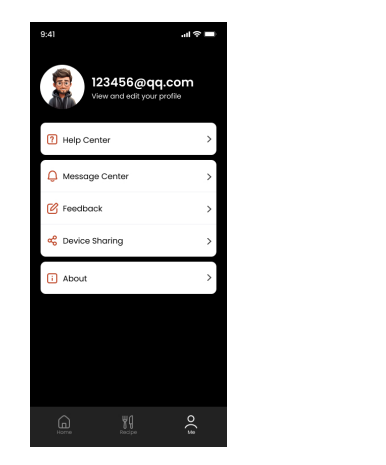

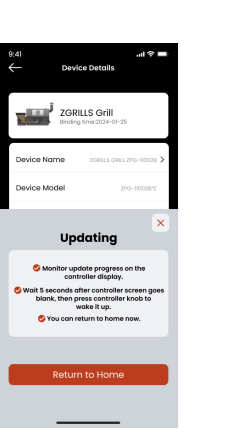

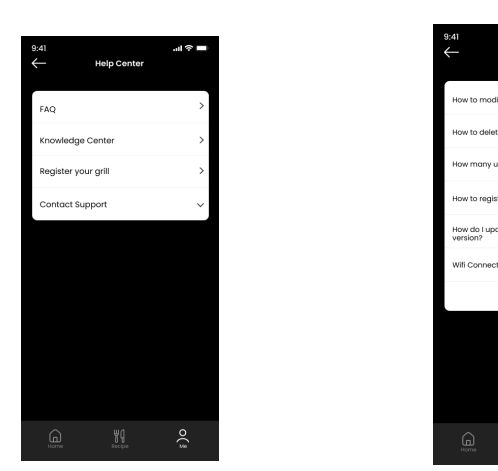

- 1. Если вы обнаружили ошибку в работе приложения или гриля, вы можете ознакомиться с вариантами решения в разделе [Me] > [Help Center] > [FAQ].
- 2. Нужна помощь? Пожалуйста, обратитесь в нашу поддержку.

# 13. Как поделиться грилем с другим аккаунтом?

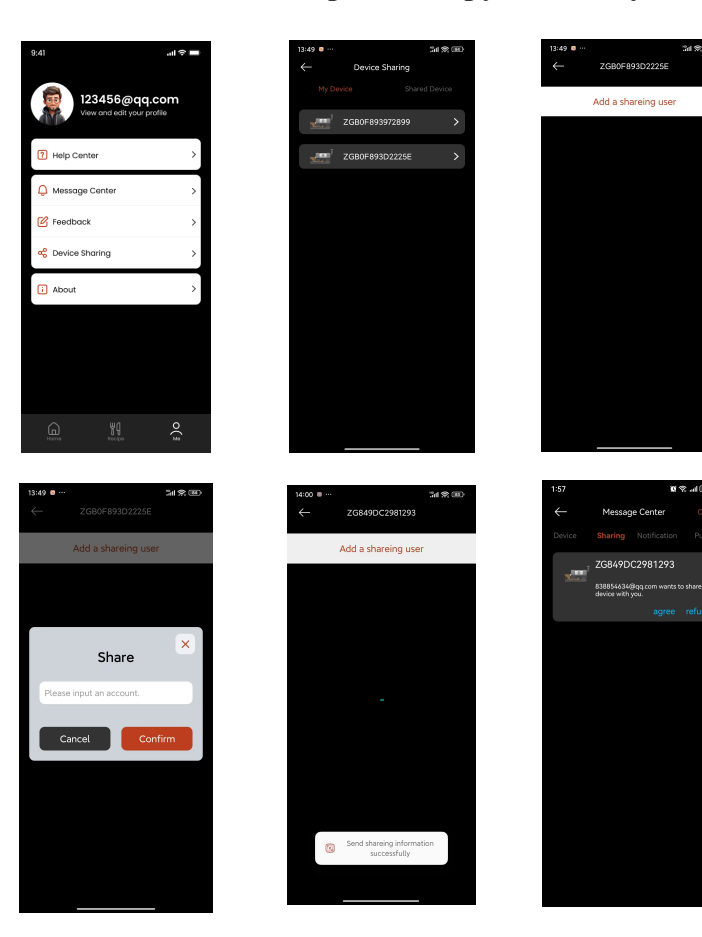

- 1. Нажмите на иконку 🖻 в верхнем правом углу страницы с грилями. 2. Нажмите [Device Sharing] и введите имя аккаунта, который хотите уполномочить на управление устройством.
- 3. Когда будет получено сообщение о новом устройстве, откройте в приложении на втором смартфоне [Me] > [Message Center] > [Sharing]. Затем нажмите [Accept].
- 4. Теперь каждый из аккаунтов может управлять грилем.

### 6. Управление грилем

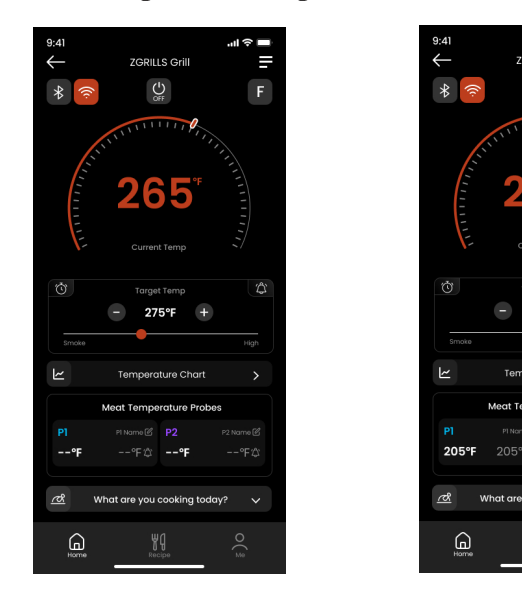

- 1. Нажмите на значок нужного вам устройства на главной странице.
- 2. Задайте целевую температуру гриля в диапазоне от 71 до 232 °C (160-450 °F).
- 3. Сменить шкалу температуры можно нажатием на иконку F/C в правом верхнем углу этого экрана. Перед переключением из приложения убедитесь, что подключение к грилю стабильно.
- 4. На этом экране можно отслеживать текущую температуру в гриле.
- 5. Можно установить оповещения о достижении температуры щупами.
- 6. Гриль можно выключать из мобильного приложения. Однако, в целях безопасности, включение из приложения не предусмотрено.
- 7. Нажмите на иконку 🔳 в правом верхнем углу, чтобы посмотреть информацию об этом устройстве.

Совет: на время работы с грилем нужно включить Wi-Fi или Bluetooth, и желательно находиться недалеко от гриля, чтобы избежать ошибок (режим подключения регулируется иконками в левом верхнем углу).

# Руководство пользователя мобильного приложения

# 1. Как подключить гриль к приложению

- 1. Подключите гриль к электросети.
- Нажмите на ручку, чтобы подтвердить выбор.
- App Store или Google Play.
- приложение повторно.

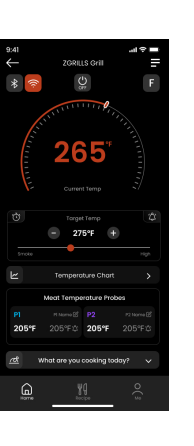

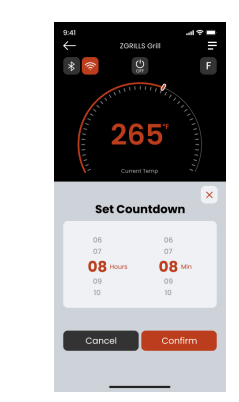

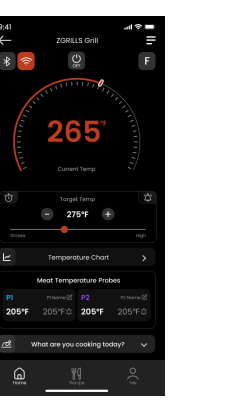

появится окно оповещения, также прозвучит сигнал.

5. Как переименовать или отключить устройство?

Rename Cancel Confirm

Manage D

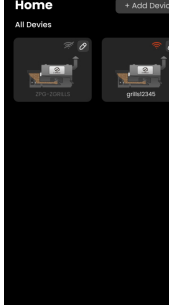

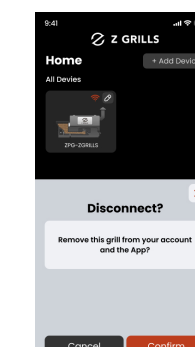

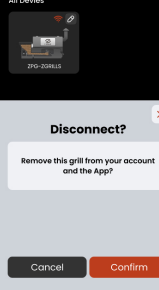

чтобы переименовать его или отключить.

Нажмите на иконку Ø рядом с нужным устройством,

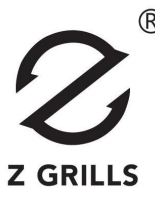

2. Нажмите на ручку управления один раз. Дисплей покажет программный код, а затем — стартовую температуру 275 °F (135 °C).

3. Чтобы настроить Wi-Fi, зажмите ручку управления на 2 секунды, до появления на дисплее надписи «---МЕNU---». Плавно поворачивайте ручку по часовой стрелке, пока не появится надпись «Connect WF».

4. Откройте приложение Z GRILLS и следуйте инструкциям, чтобы подключить гриль по Wi-Fi, пока мигает индикатор Wi-Fi.

1) Чтобы скачать приложение, введите «Z GRILLS 2.0» в поле поиска в

2) После скачивания ознакомьтесь с Пользовательским Соглашением и Политикой Конфиденциальности и подтвердите согласие. Если приложение не находит ваш гриль, пожалуйста, включите Bluetooth, доступ к местоположению и поиск устройств поблизости.

Если все разрешения выданы, перезапустите Bluetooth на смартфоне, расположите смартфон рядом с грилем и запустите

## **ZPG-1000D4E**

### 7. Как установить таймер и оповещения?

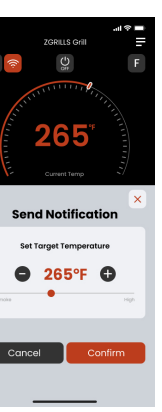

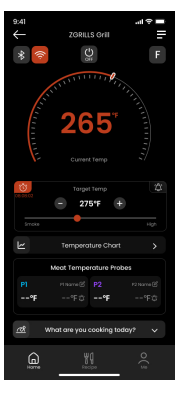

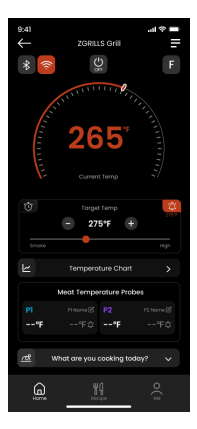

 Чтобы установить таймер, нажмите на иконку () с левой стороны экрана. Она сменится иконкой (). Когда заданное время пройдёт, то на экране 2. Чтобы установить целевую температуру гриля, нажмите на иконку 🕫

справа в середине экрана. Она сменится иконкой 🧱 . Когда температура в гриле достигнет заданной, появится оповещение и прозвучит сигнал.

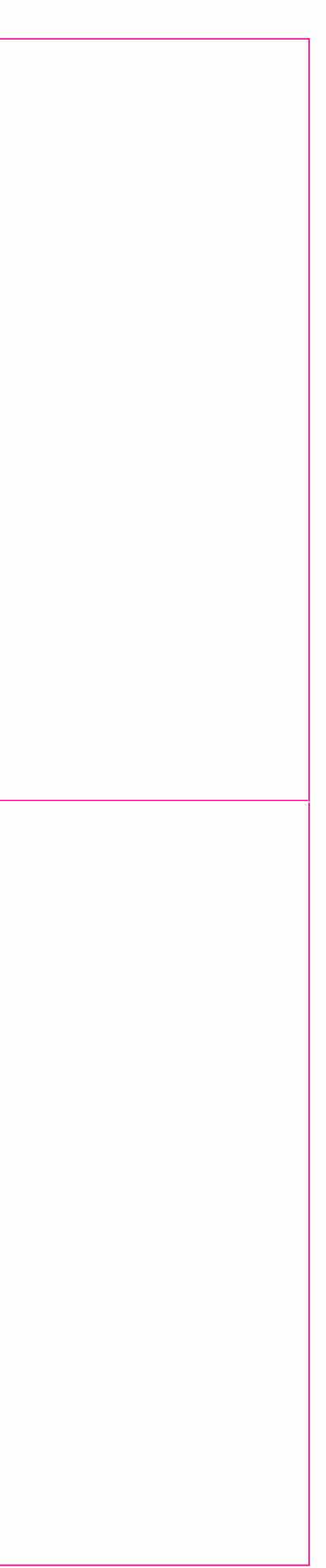